# How to Install and Connect to your Virtual Machine from a Chrome Book

**Document Links:** 

Install the VMware View Client

**Connect to a Virtual Machine** 

## **Install the VMware View Client**

1. Open the Play Store

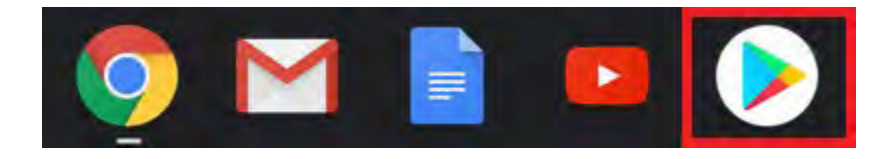

2. Search for VMware Horizon Client and select it from the search list

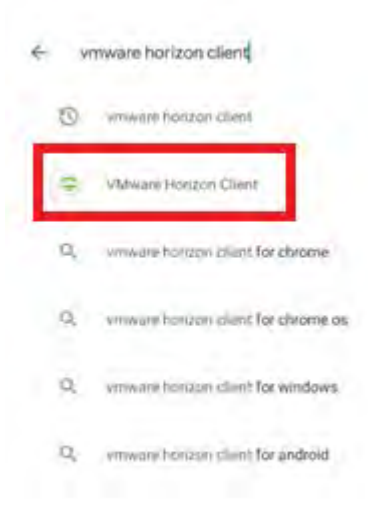

#### 3. Select Install

÷

|                                             | _ 🗆 X |
|---------------------------------------------|-------|
|                                             | Q :   |
| VMware Horizon Client                       |       |
| Rate this app<br>Tell others what you think |       |
|                                             |       |
| Write a review                              |       |
| Developer contact                           |       |
| You might also like $ ightarrow$            |       |
|                                             |       |
|                                             |       |

|   |                                                                                                    | _ 🗆 × |
|---|----------------------------------------------------------------------------------------------------|-------|
| ÷ |                                                                                                    | Q :   |
|   | Constalling<br>O verified by Play Protect                                                                                     |       |
|   | Cancel Open                                                                                                    |       |
|   | What's new ◆<br>Last updated Mar 20, 2020                                                                                     |       |
|   | Invalid server error fix<br>Fixes an issue that blocks connections to older versions of the Unified Access.<br>Gateway (UAC). |       |
|   | Rate this app<br>Tail others what you think                                                                                   |       |
|   |                                                                                                    |       |
|   | Write a review                                                                                                    |       |
|   | Developer contact ~                                                                                                    |       |

#### 4.) Select Open

4

|                                                  |                                          |                 |                     |             | _ 🗆 X |
|--------------------------------------------------|------------------------------------------|-----------------|---------------------|-------------|-------|
|                                                  |                                          |                 |                     |             | Q :   |
| -                                                | VMware Hor<br>VMware, Inc.               | izon Clie       | ent                 |             |       |
|                                                  | Uninstall                                |                 | Open                |             |       |
| What's new<br>Last updated M                     | N •                                      |                 |                     | ÷           |       |
| Invalid server<br>Fixes an issue<br>Gateway (UAG | error fix<br>that blocks connecti<br>i). | ons to older ve | ersions of the Unit | fied Access |       |
| Rate this a<br>Tell others what                  | <b>PP</b><br>you think                   |                 |                     |             |       |
| \$                                               |                                          |                 | $\Rightarrow$       |             |       |
| Write a review                                   | w.                                       |                 |                     |             |       |
| Developer                                        | contact                                  |                 |                     | v           |       |
|                                                  |                                          |                 |                     |             |       |

**Note:** The first time you launch Horizon Client, the app prompts you to allow Horizon Client to make and manage phone calls, access photos, media, and files, and record audio on your device.

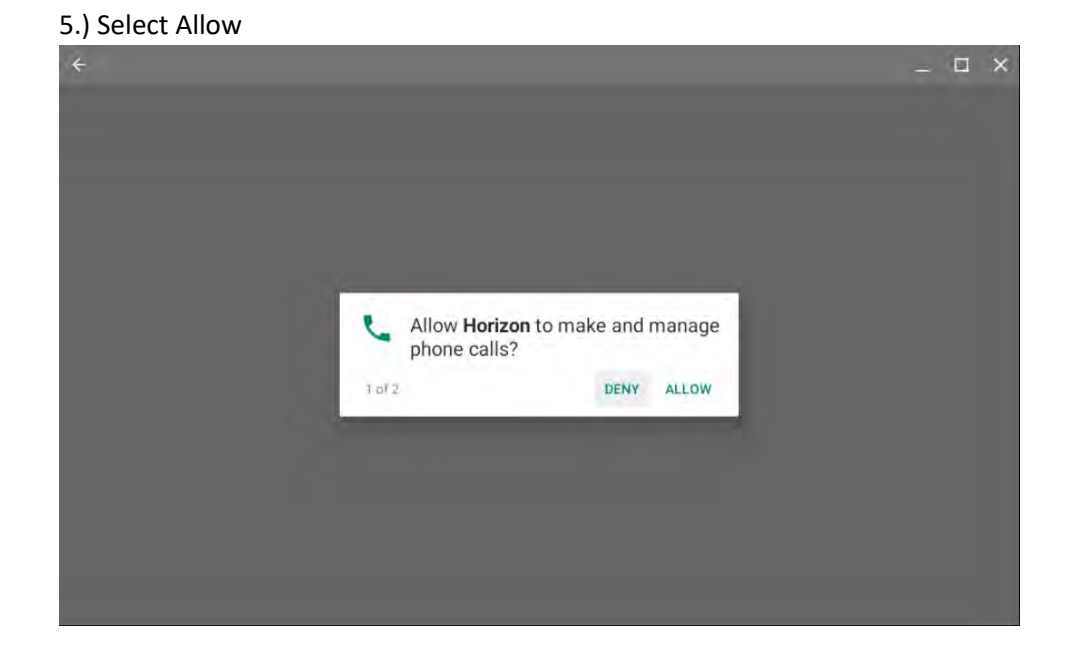

#### 6.) Select Allow

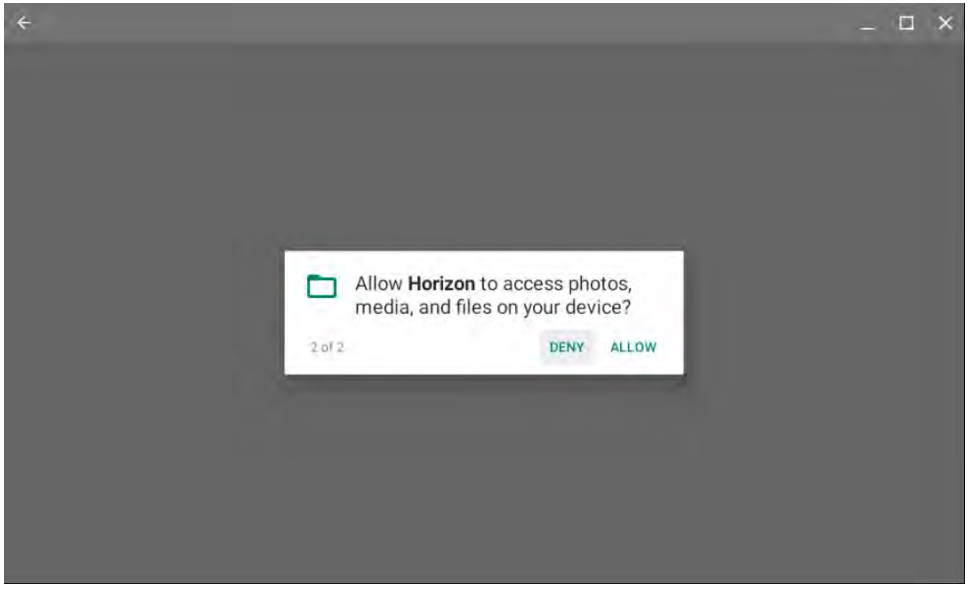

# **Connect to a Virtual Machine**

1. Launch Horizon in the app launcher

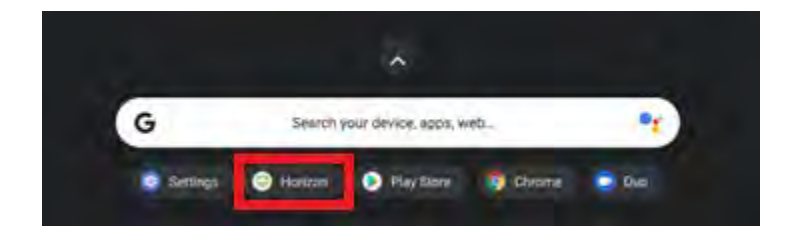

2. Type in **vdi.nwtc.edu** for the Server Name or Address and select **Connect** 

| ie in the second second s | _ 0 | X |
|----------------------------------------------------------------------------------------------------|-----|---|
|                                                                                                    | 0   | 1 |
|                                                                                                    |     |   |
|                                                                                                    |     |   |
|                                                                                                    |     |   |
| VMware Horizon                                                                                                    |     |   |
| vdi.nwtc.edu                                                                                                    |     |   |
| Server Description (optional)                                                                                                    |     |   |
| Connect                                                                                                    |     |   |
|                                                                                                    |     |   |
|                                                                                                    |     |   |

### 3. Select Accept

| ) <del>C</del> |                                                                                                    | - | × |
|----------------|----------------------------------------------------------------------------------------------------|---|---|
|                |                                                                                                    |   |   |
|                |                                                                                                    |   |   |
|                |                                                                                                    |   |   |
|                |                                                                                                    |   |   |
|                | Minere Herizon                                                                                                    |   |   |
|                | Https://ydi.nwtc.edu                                                                                                    |   |   |
|                | Read This Before Proceeding!<br>Northeast Wisconsin Technical College Electronic Resource Guidelines                                                                                                    |   |   |
|                | By accessing College electronic information systems   Accept personal<br>responsibility for my appropriate use and agree to comply with all applicable<br>College policies and procedures as well as external networks' policies and<br>procedures, local, state and federal laws and regulations. |   |   |
|                | For Northeast Wisconsin Technical College's full Electronic Resource Access and<br>Use Guidelines please visit http://www.nwtc.edu/aboutus/policies/Documents<br>/Technology_Use_Policy.pdf                                                                                                    |   |   |
|                | Accept                                                                                                    |   |   |
|                |                                                                                                    |   |   |
|                |                                                                                                    |   |   |

| ·¢                                      | - | × |
|-----------------------------------------|---|---|
|                                         |   |   |
|                                         |   |   |
|                                         |   |   |
|                                         |   |   |
|                                         |   |   |
| Vitiges Herings                         |   |   |
| VMware Horizon                          |   |   |
| 🕐 🙆 https://vdi.nwtc.edu                |   |   |
| Enter your NWTC user name and passcode. |   |   |
| XXXXXXXX                                |   |   |
|                                         |   |   |
|                                         |   |   |
| Done                                    |   |   |
|                                         |   |   |
|                                         |   |   |

5. Select the pool that you want to connect to:

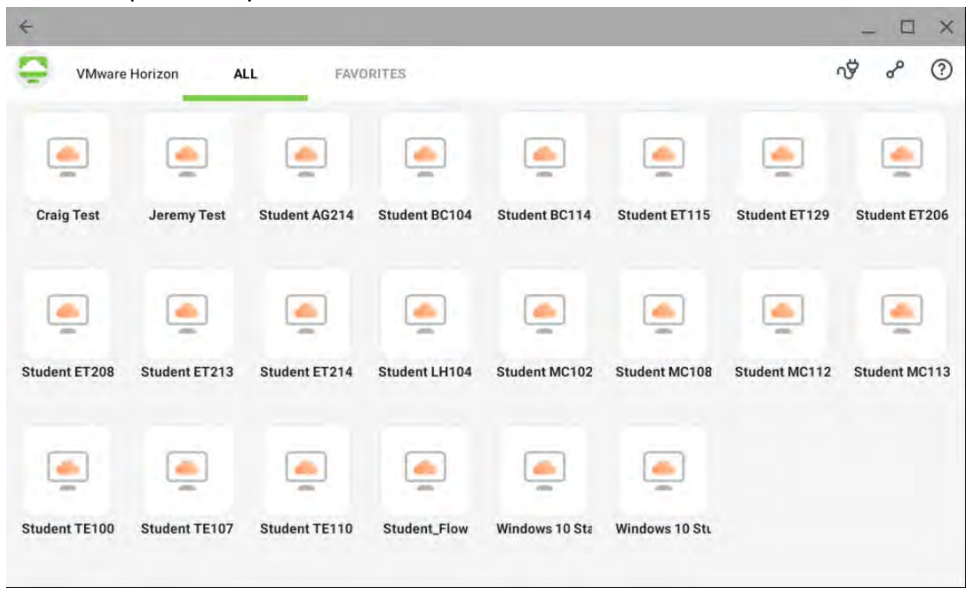

4. Enter your user ID and Password and select Connect

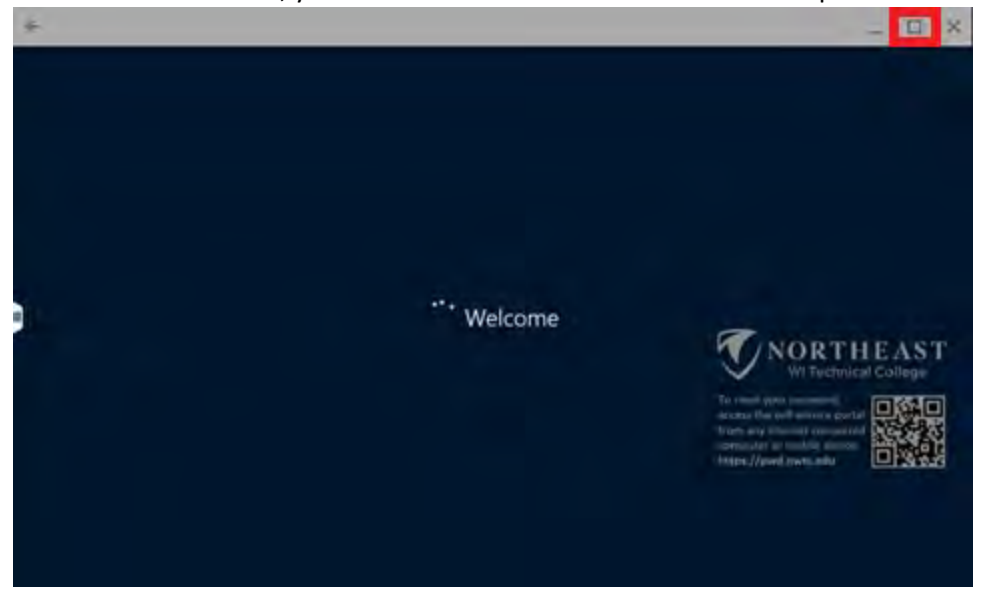

Note: Once connected, you can maximize the screen for the best experience.

6. When you are done using the virtual machine select the windows **Start icon > Sign out** 

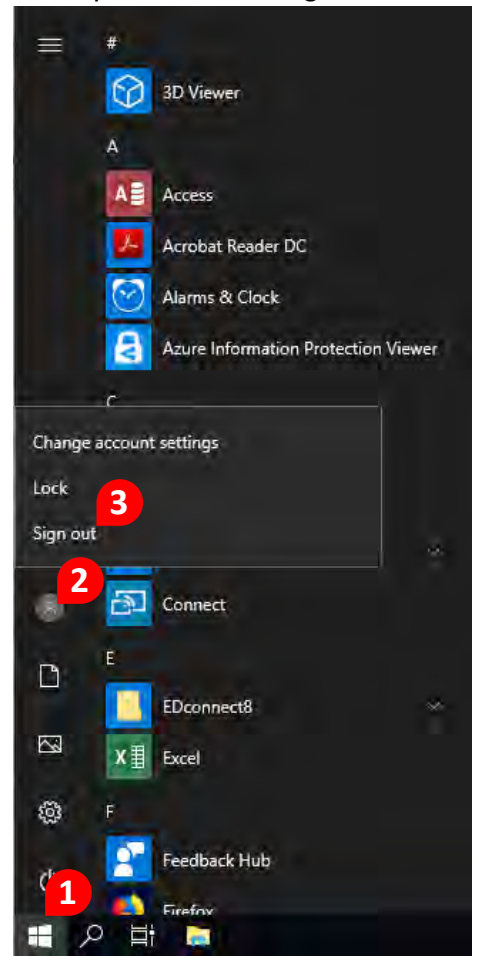